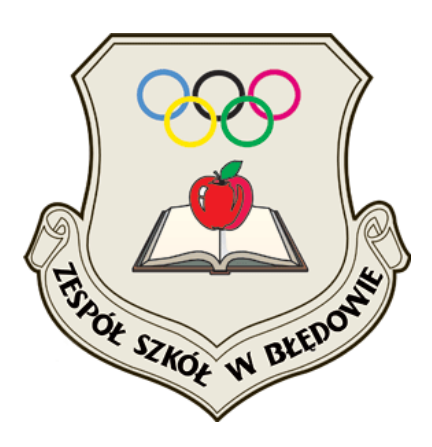

# Publiczne Gimnazjum im. Polskich Olimpijczyków w Błędowie

### Jak po raz pierwszy zalogować się do Dziennika Elektronicznego?

Dostęp do Dziennika Elektronicznego Publicznego Gimnazjum im. Polskich Olimpijczyków w Błędowie można uzyskać:

- 1. poprzez wpisanie w przeglądarce adresu: <u>https://uonetplus.vulcan.net.pl/gminabledow</u>
- 2. odnośnik na Internetowej stronie szkoły.

Dostęp do *Dziennika Elektronicznego* mają tylko zarejestrowani w bazie użytkownicy. Loginem użytkownika jest jego adres e-mail (podany wychowawcy klasy), natomiast hasło dostępu użytkownik tworzy podczas pierwszego logowania do witryny systemu.

Po utworzeniu hasła dostępu konieczne jest ponowne uruchomienie witryny systemu i zalogowanie się. Po zalogowaniu użytkownik kierowany jest na własną stronę startową, która zawiera komplet informacji dedykowanych dla danego użytkownika. Ze strony startowej użytkownik może uruchamiać moduły, do których ma dostęp.

### Tworzenie hasła dostępu do Dziennika

1. Uruchom przeglądarkę stron internetowych, wprowadź adres <u>https://uonetplus.vulcan.net.pl/gminabledow</u> i naciśnij klawisz **Enter**.

2. Na wyświetlonej stronie startowej witryny kliknij przycisk Zaloguj się.

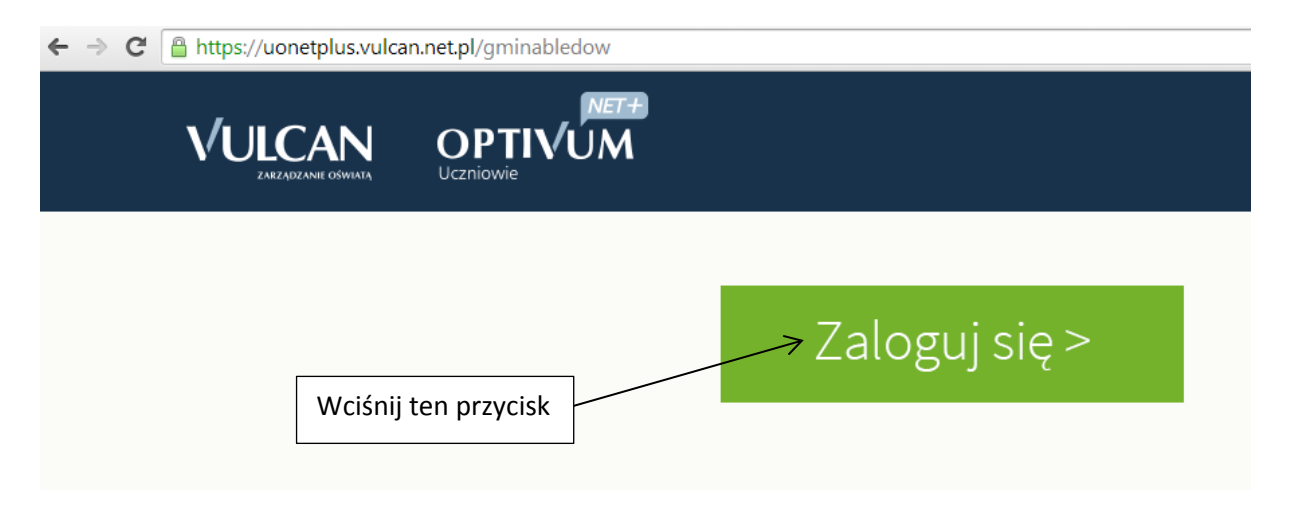

Możesz użyć odnośnika na stronie internetowej szkoły by przejść od razu do następnego kroku.

3. W oknie **Logowanie** w polu **Nazwa Użytkownika** wprowadź swój adres e-mail, a następnie kliknij odsyłacz **Przywracanie dostępu**.

| Logowanie                                                                              |                   |                    |                                                      |                      |  |
|----------------------------------------------------------------------------------------|-------------------|--------------------|------------------------------------------------------|----------------------|--|
|                                                                                        |                   | Wpisz nazwę użytko | wnika i hasło                                        | )                    |  |
| Na                                                                                     | azwa użytkownika: |                    | Tutaj wpisz swój (podany wychowawcy)<br>adres e-mail |                      |  |
| te                                                                                     | est@bledow.edu.pl | Ę                  |                                                      |                      |  |
| Ha                                                                                     | asło:             |                    | Г                                                    |                      |  |
|                                                                                        |                   |                    |                                                      | Kliknij              |  |
|                                                                                        |                   | Przywracanie d     | ostepu >                                             | Przywracanie dostępu |  |
| Pierwsze logowanie (zakładanie konta) lub<br>odzyskiwanie hasła do istniejącego konta. |                   |                    |                                                      |                      |  |
|                                                                                        |                   |                    |                                                      |                      |  |

4. W oknie **Przywracanie dostępu** dokonaj autoryzacji operacji poprzez przepisanie tekstu z obrazka. Jeśli tekst jest nieczytelny, wygeneruj następny klikając przycisk i kliknij przycisk **Wyślij wiadomość**.

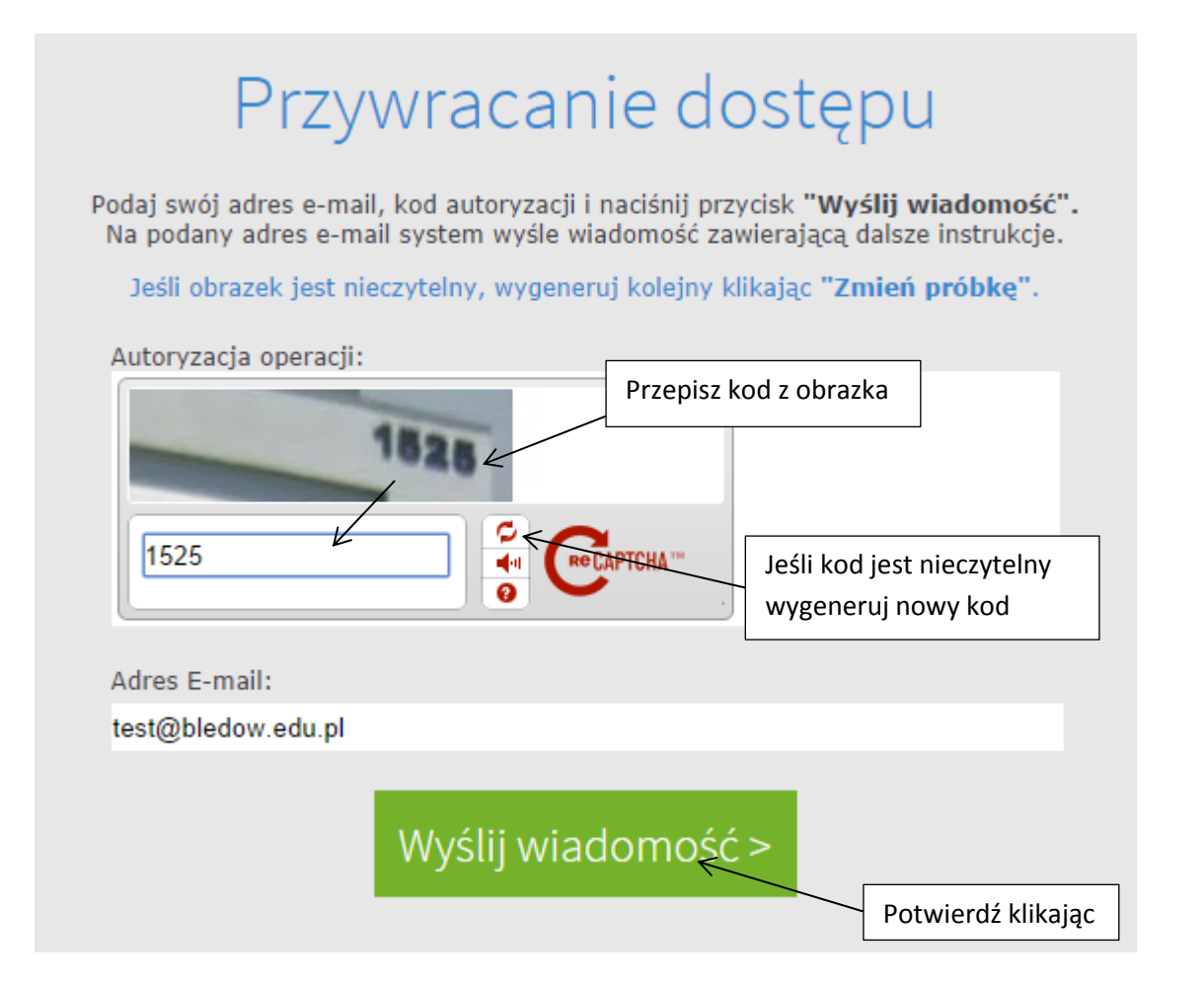

Wyświetli się strona z informacją, że na zapisany w systemie adres wysłano wiadomość, zawierającą dalsze instrukcje.

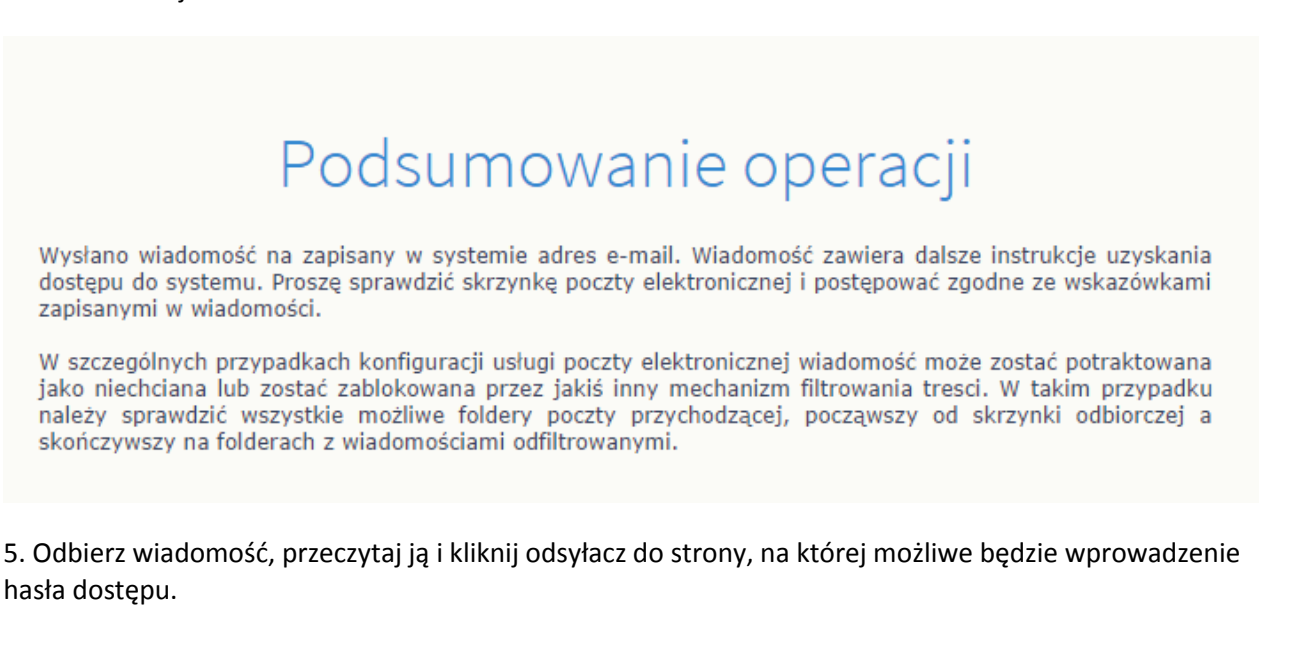

| Vulcan Central User Federat                                                                    | tion Service noreply@vulcan.net.pl przez bledow.edu.pl                                                                                  | 00:22 (1 minute temu) ☆ 🔸                          |
|------------------------------------------------------------------------------------------------|----------------------------------------------------------------------------------------------------|----------------------------------------------------|
| do test 💌                                                                                      |                                                                                                    |                                                    |
| Witamy w systemie!                                                                             |                                                                                                    |                                                    |
| System "Centralny Rejestr Uż<br>będącego właścicielem niniejs<br>Dane konta w systemie dla kto | ytkowników" ( <u>https://cufs.vulcan.net.pl:443/</u> ) informuje, że ktoś<br>zego adresu e-mail.<br>śrego zażądano przypomnienia hasła: | zażądał przypomnienia hasła dla użytkownika        |
| E-mail: test@bledow.edu.pl                                                                     |                                                                                                    |                                                    |
| Jeśli to pomyłka, proszę zigno<br>W przeciwnym wypadku, aby                                    | rować niniejszy e-mail - hasło pozostanie bez zmian i nie zost<br>nadać (nowe) hasło uaktywniające dostęp do systemu należy l           | anie nikomu ujawnione.<br>kliknąć w poniższy link: |
| https://cufs.vulcan.net.pl:443/g                                                               | minabledow/AccountManage/UnlockResponse/ea31a0a2-778                                                                                    | <u>35-41aa-b440-8219aa28fb6c</u>                   |
| Na stronie, która się uruchomi                                                                 | po kliknięciu powyższego linku należy określić dwukrotnie (ne                                                                           | we) hasło.                                         |
| Ta wiadomość została wygene<br>Proszę nie odpowiadać na ten                                    | erowana automatycznie.<br>list.                                                                                                    | Kliknii na ten link                                |
|                                                                                                | Zespół Szkół w Błedowie www.bledow                                                                                                    | edu pl                                             |

6. Na stronie **Przywracanie hasła użytkownika** dokonaj ponownie autoryzacji operacji, wprowadź hasło w polach **Nowe hasło** i **Powtórz nowe hasło** i kliknij przycisk **Ustaw nowe hasło**.

| Aktywacja konta                                                                                                    |  |  |  |  |
|----------------------------------------------------------------------------------------------------|--|--|--|--|
| Podaj kod autoryzacji oraz nowe hasło dla konta <b>test@bledow.edu.pl</b><br>i naciśnij przycisk " <b>Ustaw Nowe Hasło".</b> |  |  |  |  |
| Jeśli obrazek jest nieczytelny, wygeneruj kolejny naciskając "Zmień próbkę".                                                 |  |  |  |  |
| Autoryzacja operacji:                                                                                                    |  |  |  |  |
| BIOI Przepisz kod z obrazka                                                                                                  |  |  |  |  |
|                                                                                                    |  |  |  |  |
| Nowe haslo:                                                                                                    |  |  |  |  |
| Zdefiniuj nowe hasło                                                                                                    |  |  |  |  |
| Powtórz nowe hasło:                                                                                                    |  |  |  |  |
|                                                                                                    |  |  |  |  |
| Ustaw nowę hasło > Potwierdź klikając ten<br>przycisk                                                                        |  |  |  |  |

Wyświetli się strona Podsumowanie operacji zawierająca informację, że hasło zostało zmienione.

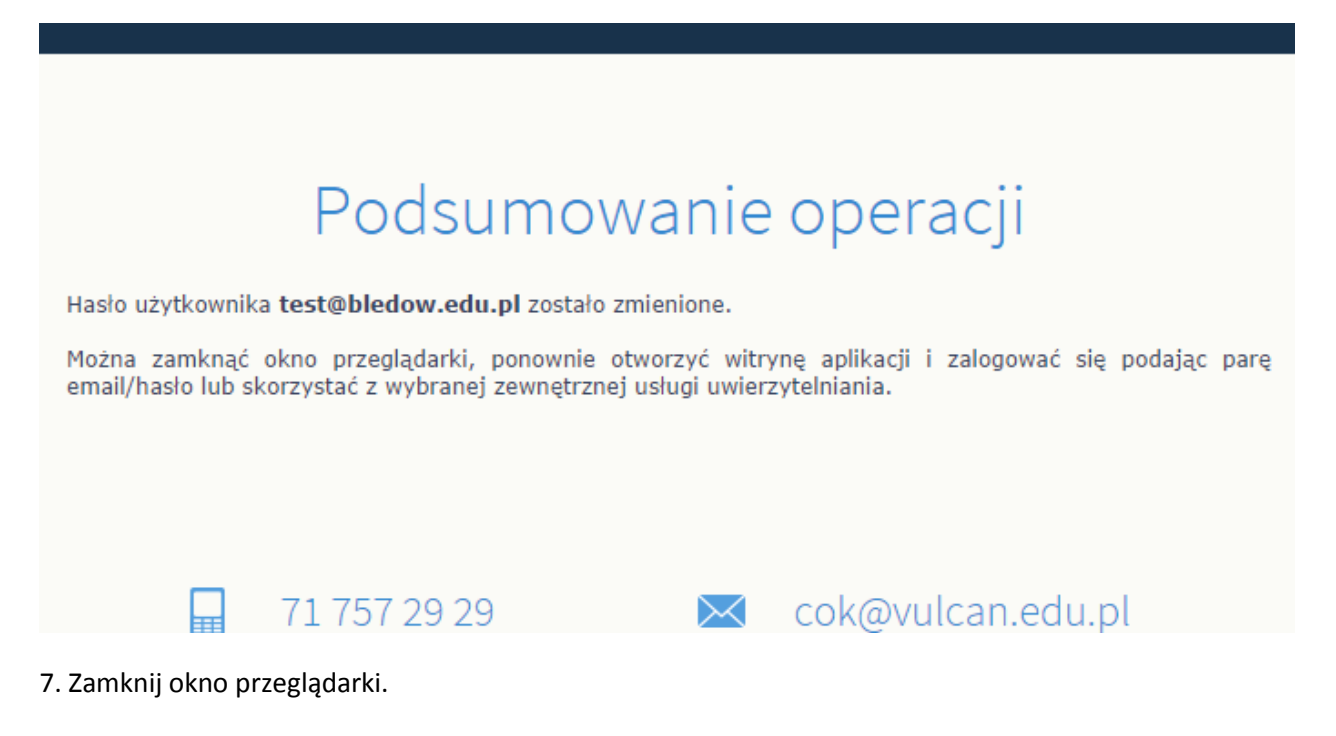

#### Uruchamianie Dziennika Elektronicznego po utworzeniu hasła dostępu

1. Przejdź do adresu: <u>https://uonetplus.vulcan.net.pl/gminabledow</u> i kliknij przycisk **Zaloguj się**. Lub skorzystaj z odnośnika na Internetowej stronie szkoły.

| Dziennik Elektroniczny             |
|------------------------------------|
| Dziennik                           |
| <u>Logowanie do Dziennika</u>      |
| Instrukcja pierwszego<br>logowania |

2. W oknie **Logowanie** wprowadź adres swój adres e-mail i utworzone podczas pierwszego logowania hasło dostępu i kliknij przycisk **Zaloguj się**.

|                    | Logowanie                        |  |
|--------------------|----------------------------------|--|
|                    | Wpisz nazwę użytkownika i hasło  |  |
| Nazwa użytkownika: |                                  |  |
| test@bledow.edu.pl |                                  |  |
| Hasło:             |                                  |  |
| •••••              |                                  |  |
|                    | <u>Przywracanie dostępu &gt;</u> |  |
|                    | Zaloguj się >                    |  |
|                    |                                  |  |

Nastąpi przekierowanie na stronę startową użytkownika.

3. Zapoznaj się z informacjami zawartymi na stronie i przejdź do wybranego modułu, korzystając z odsyłaczy zawartych na stronie.

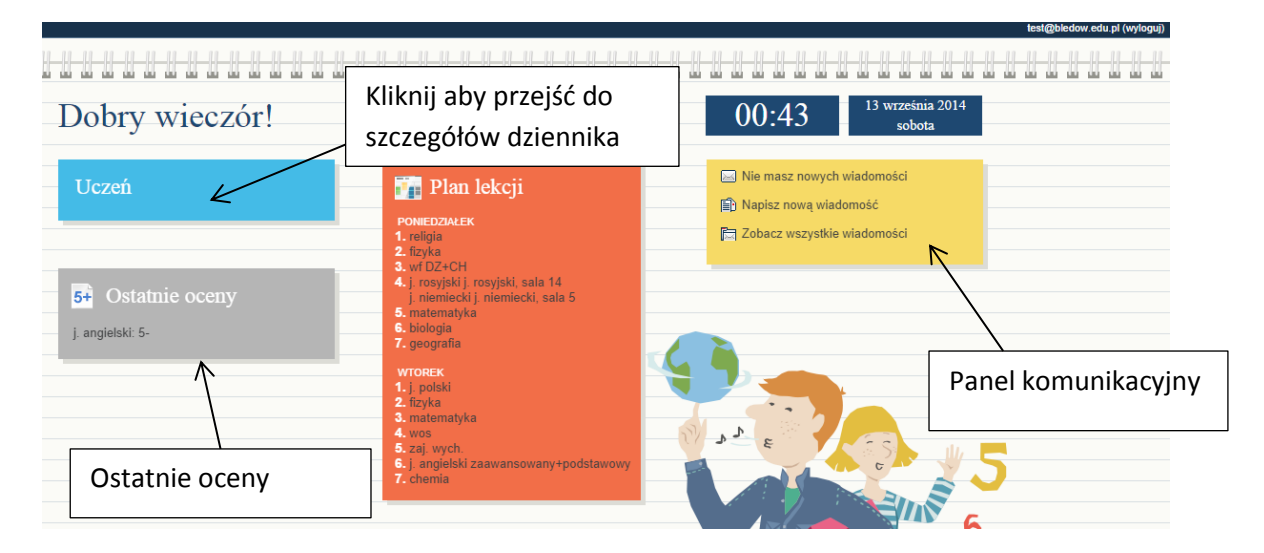

| Informacje | e o uczniu 🚺 Or | ganizacja zajęć        | Pomoc       |  |
|------------|-----------------|------------------------|-------------|--|
| 5+         | 20              |                        | <b>O</b> _  |  |
| 31         | ·u              |                        | <b></b>     |  |
| Oceny      | Frekwencja      | Uwagi i<br>osiągnięcia | Dane ucznia |  |

| Informacje o uczniu Organizacja zajęć Pomoc |                         |                   |            |            |  |
|---------------------------------------------|-------------------------|-------------------|------------|------------|--|
| Plan Lekcje<br>lekcji zrealizowane          | Szkoła i<br>nauczyciele | Zadania<br>domowe |            |            |  |
| <b>&lt;&lt;</b> 08.09 - 14.09 2014          | • • •                   |                   |            |            |  |
| Poniedziałek                                | Wtorek                  | Środa             | Czwartek   | Piątek     |  |
| 08.09.2014                                  | 09.09.2014              | 10.09.2014        | 11.09.2014 | 12.09.2014 |  |
|                                             |                         |                   |            |            |  |
| 15.09.2014                                  | 16.09.2014              | 17.09.2014        | 18.09.2014 | 19.09.2014 |  |
|                                             |                         | Matematyka 3b     |            | Fizyka 3b  |  |
| 22.09.2014                                  | 23.09.2014              | 24.09.2014        | 25.09.2014 | 26.09.2014 |  |
|                                             |                         | Biologia 3b       |            |            |  |
| 29.09.2014                                  | 30.09.2014              | 01.10.2014        | 02.10.2014 | 03.10.2014 |  |
|                                             |                         |                   |            |            |  |

UWAGA!!! Po skończonej pracy z Dziennikiem należy się wylogować.

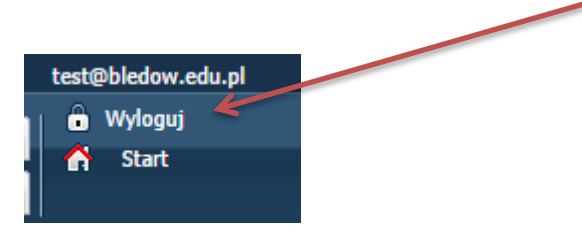

# Należy pamiętać by nikomu nie udostępniać hasła i chronić je przed ujawnieniem!

W przypadku utraty hasła, zapomnienia wszystkie powyższe czynności należy powtórzyć i ustalić nowe hasło!